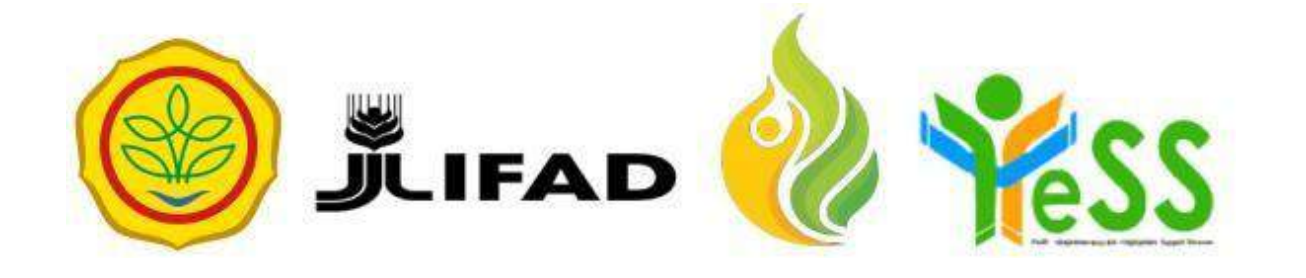

# PANDUAN

## CALON PENERIMA MANFAAT YESS

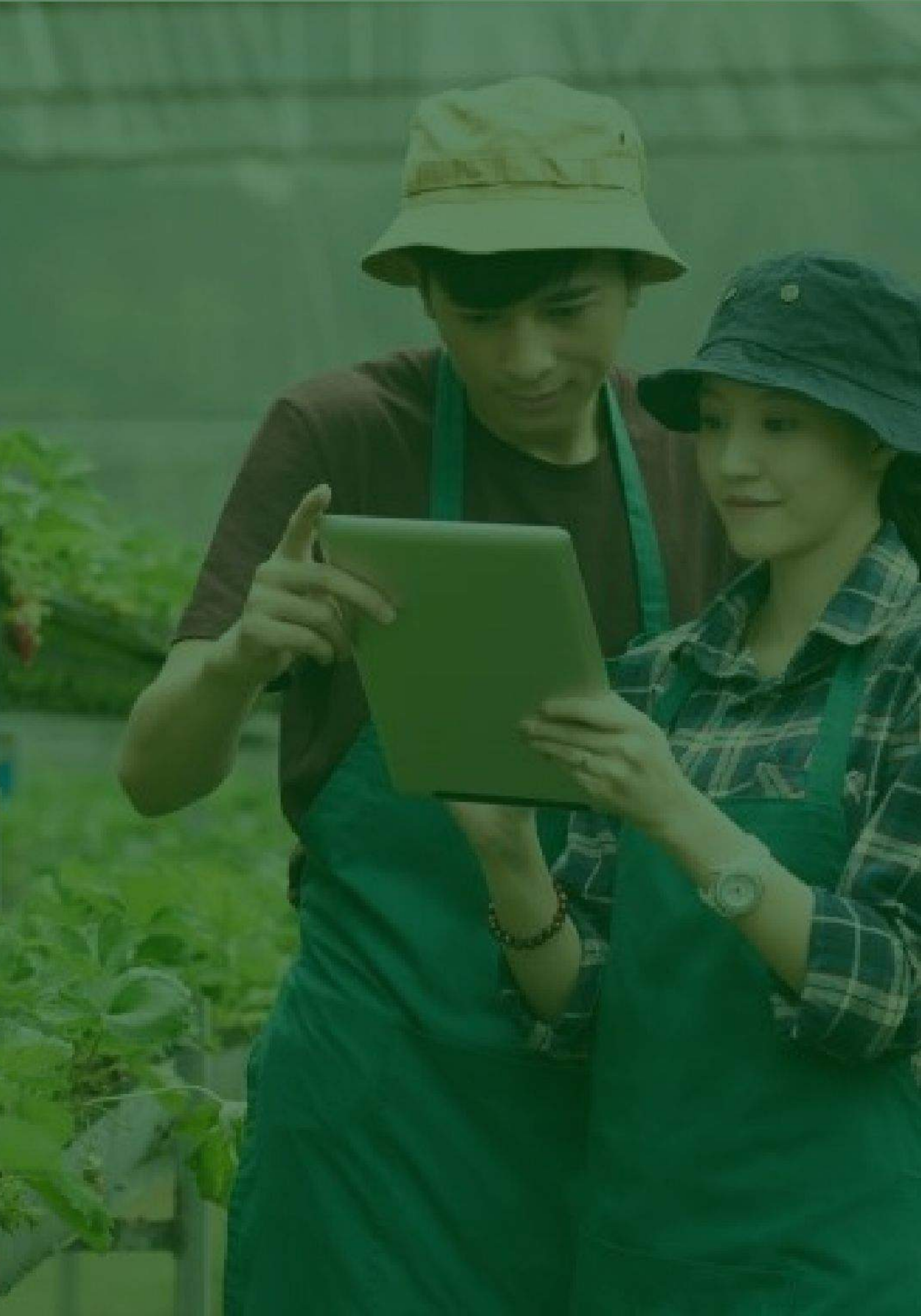

## Pendaftaran Akun Calon Penerima Manfaat (CPM)

Ketika anda akan melakukan pendaftaran akun Calon Penerima Manfaat (CPM), user dapat menuju **halaman** login pada website "https://yess.pusdiktan.id" Setelah itu Klik "daftar sekarang"

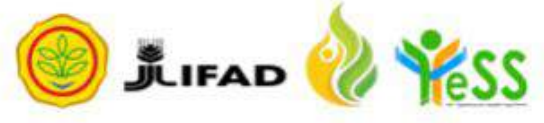

AGROSOCIOPRENEUR

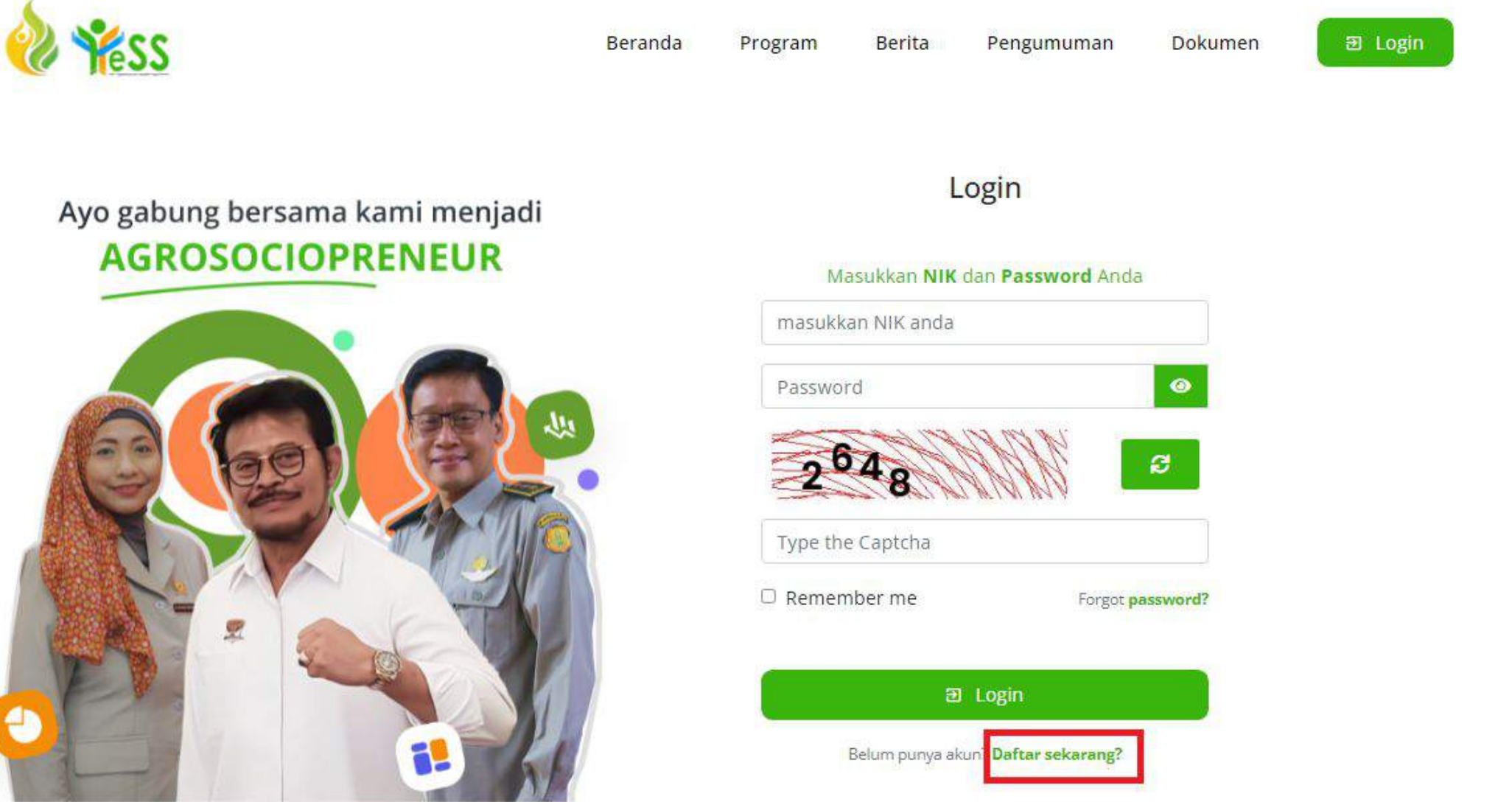

## Pendaftaran Akun Calon Penerima Manfaat (CPM)

Setelah klik **"daftar sekarang"** maka akan tampil dua (2) opsi seperti berikut ini:

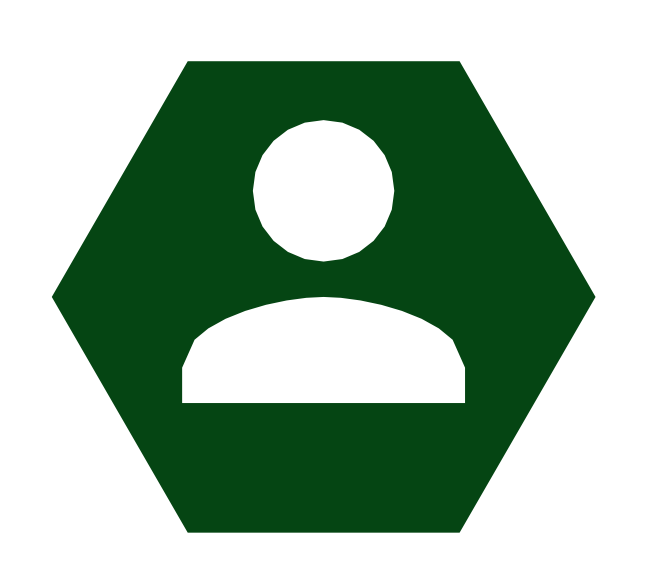

## Sudah Terdaftar

Saya adalah seorang Calon Penerima Manfaat (CPM) yang terdaftar di MIS YESS

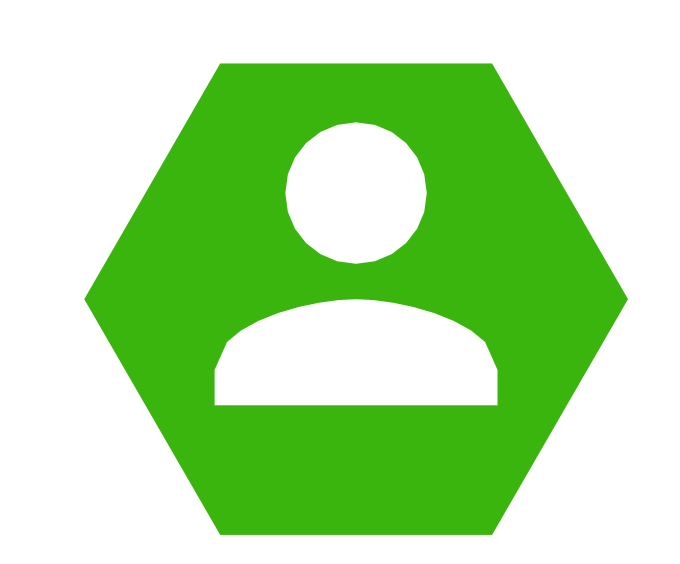

## Tidak Terdaftar

Saya adalah seorang CPM yang terdaftar di MIS YESS

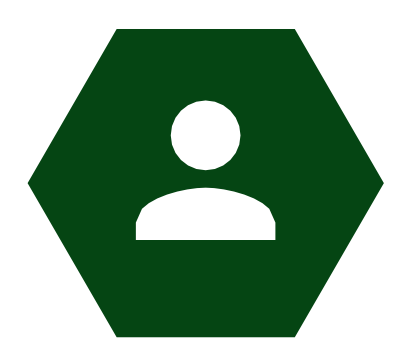

## Sudah Terdaftar

Saya adalah seorang Calon Penerima Manfaat (CPM) yang terdaftar di MIS YESS

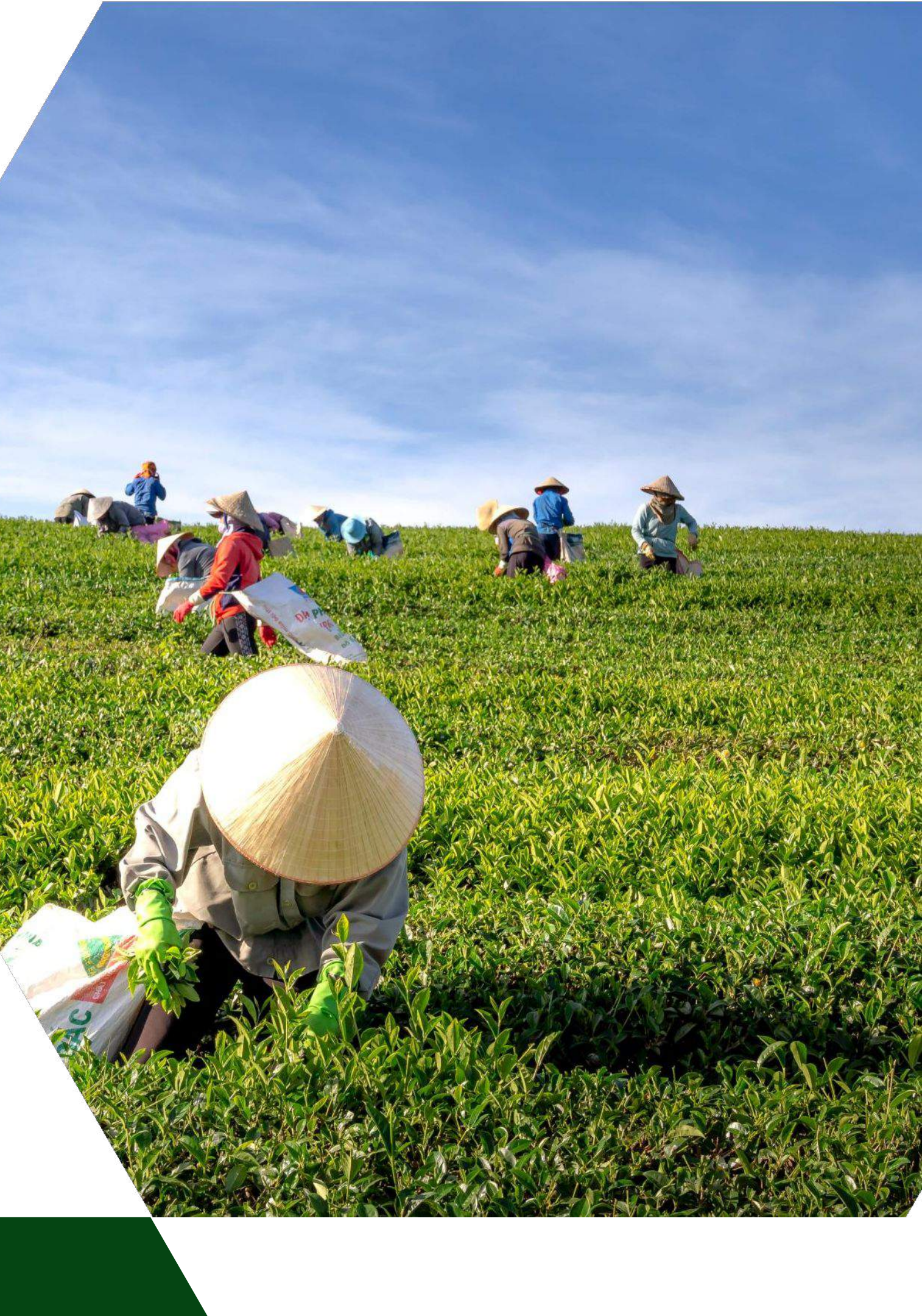

## Melakukan Pengecekan NIK

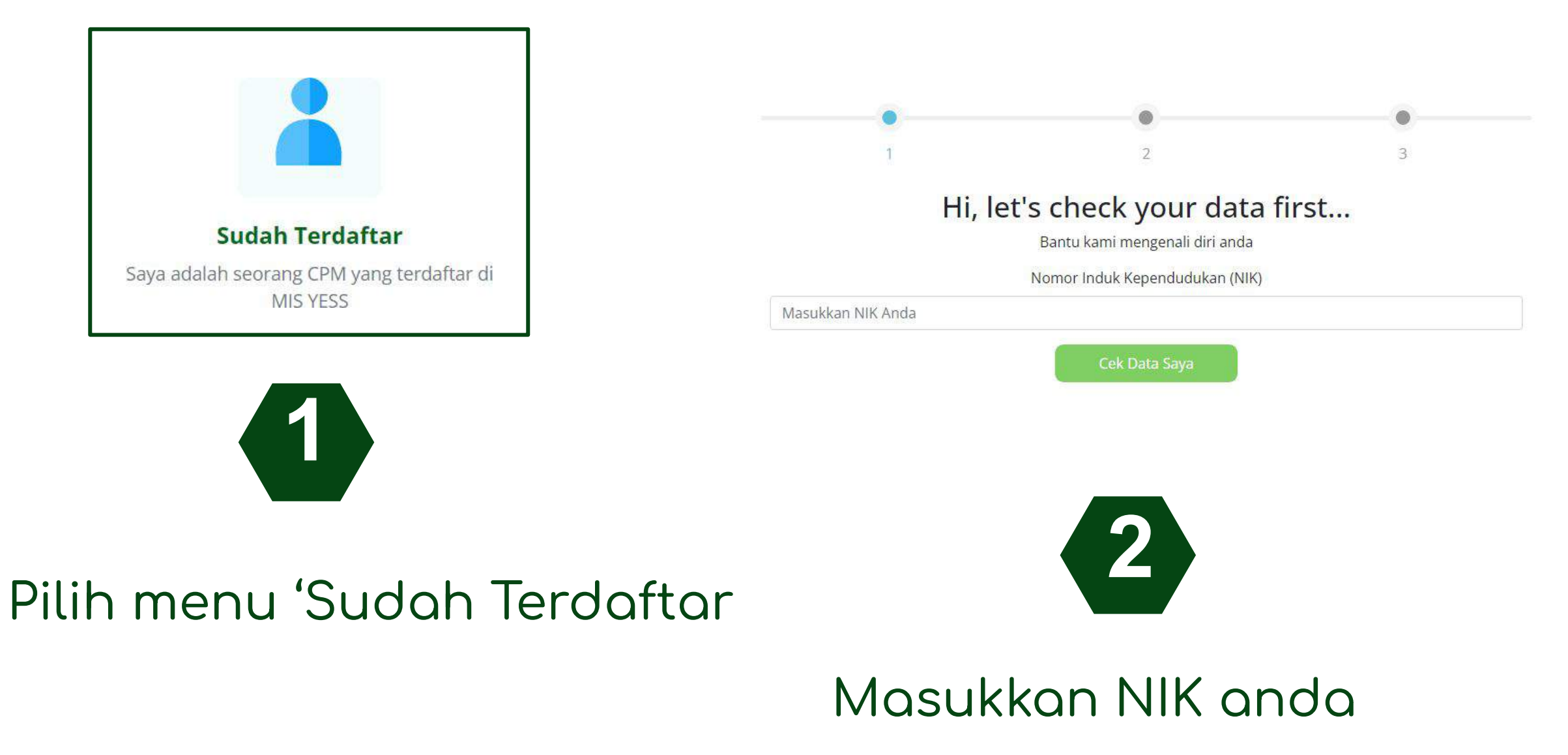

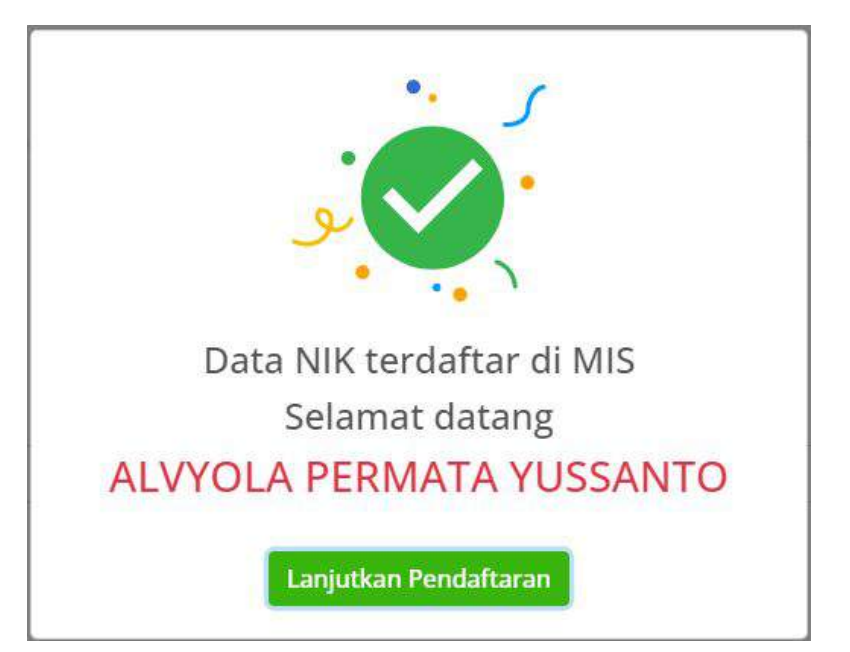

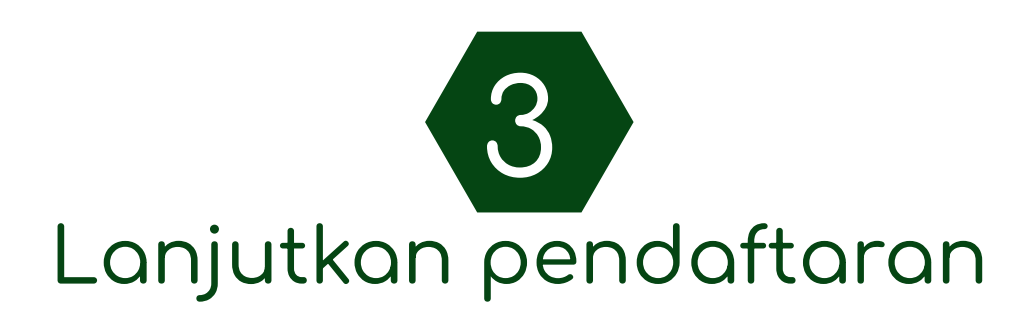

### Verifikasi Data

| •                                                |                                                                                                    | •                                                                                                    |
|--------------------------------------------------|----------------------------------------------------------------------------------------------------|----------------------------------------------------------------------------------------------------|
| 1                                                | 2                                                                                                    | 3                                                                                                    |
| Ve                                               | rifikasi Data                                                                                          |                                                                                                    |
| Pastika                                          | in data Anda sudah benar                                                                               |                                                                                                    |
|                                                  |                                                                                                    |                                                                                                    |
|                                                  |                                                                                                    |                                                                                                    |
| Masukkan nomor HP Anda                           |                                                                                                    |                                                                                                    |
| <ul> <li>Laki-laki</li> <li>Perempuan</li> </ul> |                                                                                                    |                                                                                                    |
| JAWA TIMUR                                       |                                                                                                    | ~                                                                                                    |
| MALANG                                           |                                                                                                    | ~                                                                                                    |
| PAKISAJI                                         |                                                                                                    | ~                                                                                                    |
| Selar<br>Klik tombol                             | njutnya                                                                                                | Data salah Edit                                                                                                    |
| nik tomool                                       | b melenokoo                                                                                            | i doto                                                                                                    |
|                                                  | I Ve Pastika Masukkan nomor HP Anda I Laki-laki Perempuan JAWA TIMUR MALANG PAKISAJI Selar Klik tombol | 1 2<br>Verifikasi Data<br>Pastikan data Anda sudah benar<br>Masukkan nomor HP Anda<br>Laki-laki<br>Perempuan<br>JAWA TIMUR<br>MALANG<br>PAKISAJI<br>Selanjutnya<br>Klik tombol selanjutnya ji<br>ondo, sudoh melenokoo |

Pada step 1, lakukan verifikasi data Pastikan data anda sudah **benar** 

- 1. NIK
- 2. Nama
- 3. Nomor HP
- 4. Jenis kelamin
- 5. Provinsi
- 6. Kota
- 7. Kecamatan

### Klik **edit** jika data tidak sesuai

## Melengkapi Informasi Akun

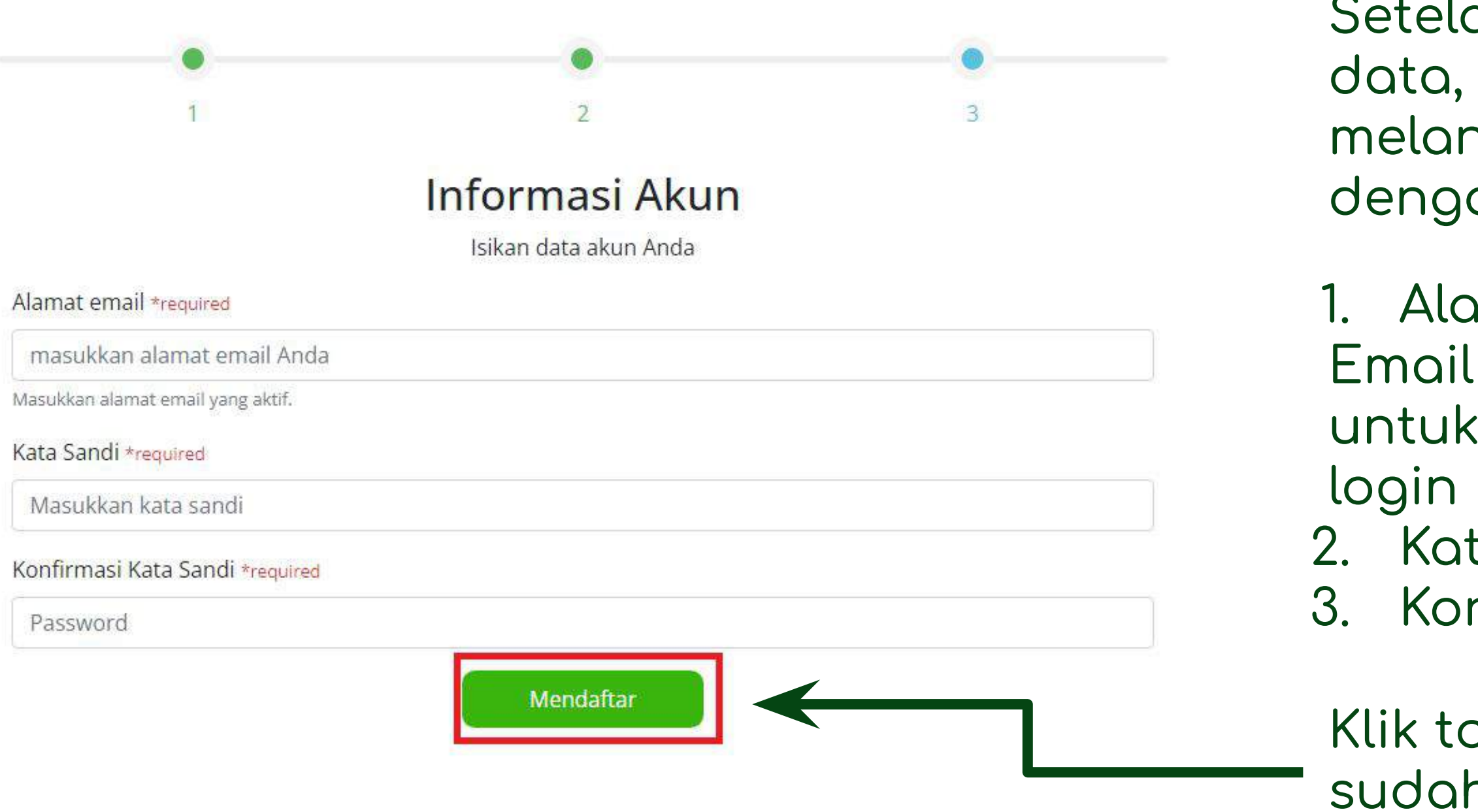

Setelah melakukan verifikasi data, langkah 2 yaitu melangkapi informasi akun dengan mengisi:

1. Alamat email (email aktif) Email nantinya akan digunakan untuk mengirimkan informasi

Kata sandi
 Konfirmasi kata sandi

Klik tombol **mendaftar** jika anda sudah melengkapi data

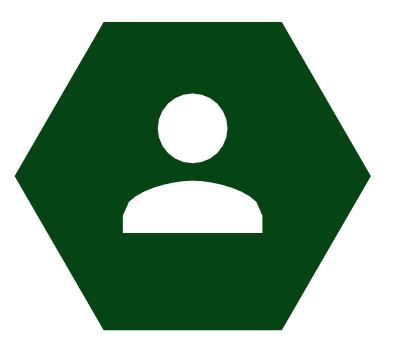

## Tidak Terdaftar

Saya adalah Calon Penerima Manfaat (CPM) yang belum terdaftar di sistem MIS YESS

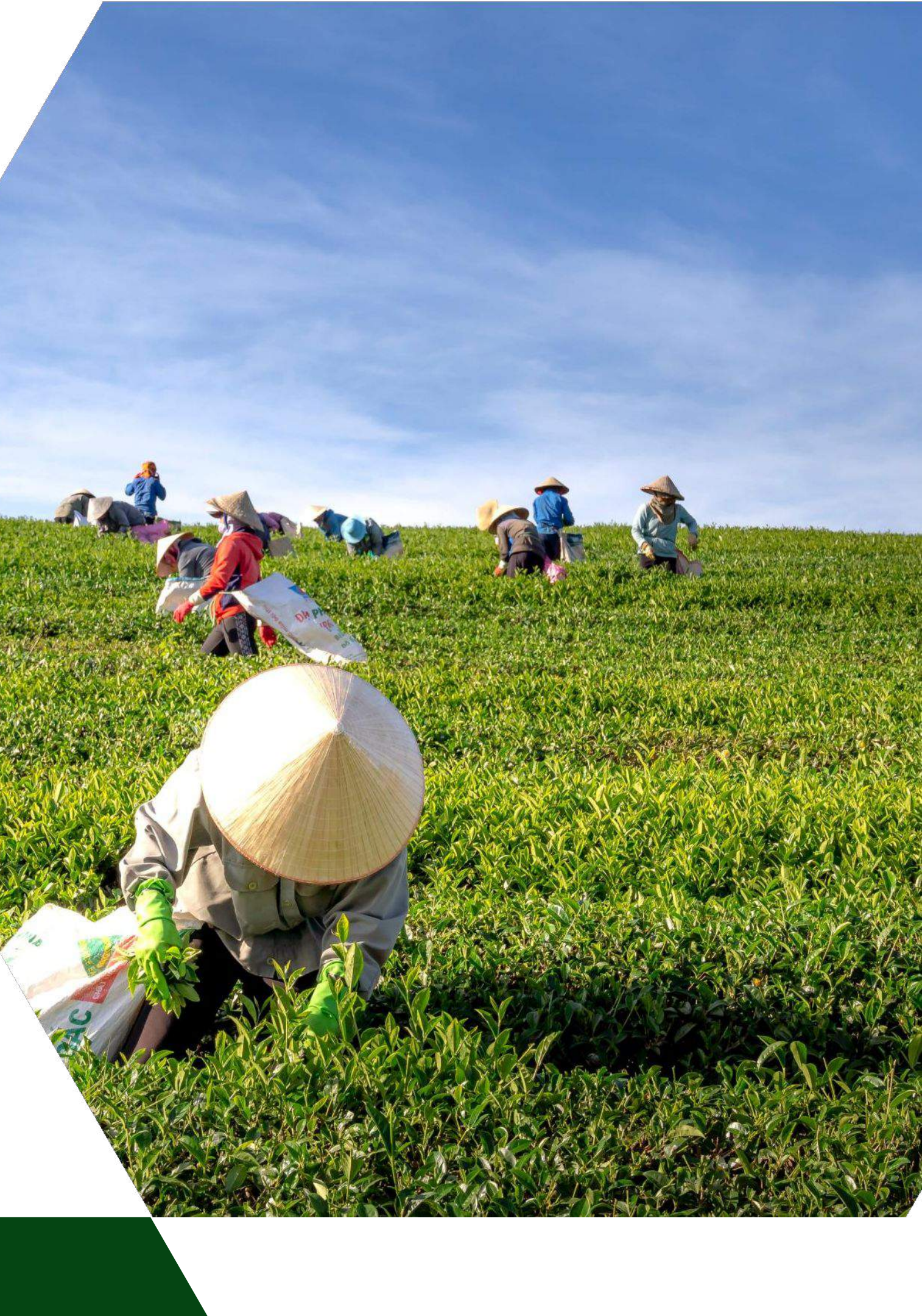

### Belum Terdaftar di Sistem MIS YESS

| Informasi pendaftaran sebagai CPM Baru                                                                                          |                                                                                                    | × |
|----------------------------------------------------------------------------------------------------|----------------------------------------------------------------------------------------------------|---|
| Informasi Pendaftaran CPM Ba                                                                                                    | aru                                                                                                    |   |
| Untuk semua CPM yang belum terdaftar, bi<br>menghubungi mobilizer dari masing-masing<br>Atau menghubungi PPIU pada alamat berik | sa melakukan pendaftaran dengan cara<br><u>z DIT, at</u> au dengan cara <mark>Klik Disini</mark><br>ut |   |
| Jawa Barat                                                                                                    | Jawa Timur                                                                                             |   |
| Kabupaten Cianjur, Sukabumi, Tasikmalaya, Subang                                                                                | Kabupaten Malang, Pasuruan, Tulungagung, Pacitan                                                       |   |
| PPIU Jawa Barat :                                                                                                    | PPIU Jawa Timur :                                                                                      |   |
| 🗒 Polbangtan Bogor                                                                                                    | 🗒 Polbangtan Malang                                                                                    |   |
| <b>J</b> 0251 8312386                                                                                                    | J 0341-427771-3                                                                                        |   |
| 🐱 yessppiujabar@gmail.com                                                                                                    | yess@polbangtanmalang.ac.id                                                                            |   |
| 🛡 Jl. Aria Surialaga No. 1 Pasirjaya                                                                                            | Jl. DR. Cipto 144a Bedali - Lawang,                                                                    |   |
| Kec. Bogor Barat, Kota Bogor, Jawa Barat 16119                                                                                  | Malang - Jawa Timur, 65200                                                                             |   |
| Kalimantan Selatan                                                                                                    | Sulawesi Selatan                                                                                       |   |
|                                                                                                    | Summer Sentan                                                                                          |   |
| Kabupaten Banjar, Tanah Laut, Tanah Bumbu                                                                                       | Kabupaten Bantaeng, Bulukamba, Maros, Bone                                                             |   |
| PPIU Kalimantan Selatan :                                                                                                    | PPIU Sulawesi Selatan :                                                                                |   |
| MK PP Banjar Baru                                                                                                    | 📓 Polbangtan Gowa                                                                                      |   |
| 2 (0511) 4772468                                                                                                    | J (0411) 8210117                                                                                       |   |

vessppiusulsel@gmail.com

September 2015 September 2015 Septem

- Untuk pengguna yang belum
- terdaftar Calon Penerima
- Manfaat (CPM) di sistem MIS
- YESS dapat menghubungi
- mobilizer dari masing-masing
- DIT atau dengan cara klik
- button "Klik Disini"

## Login Aplikasi Hibah Kompetitif

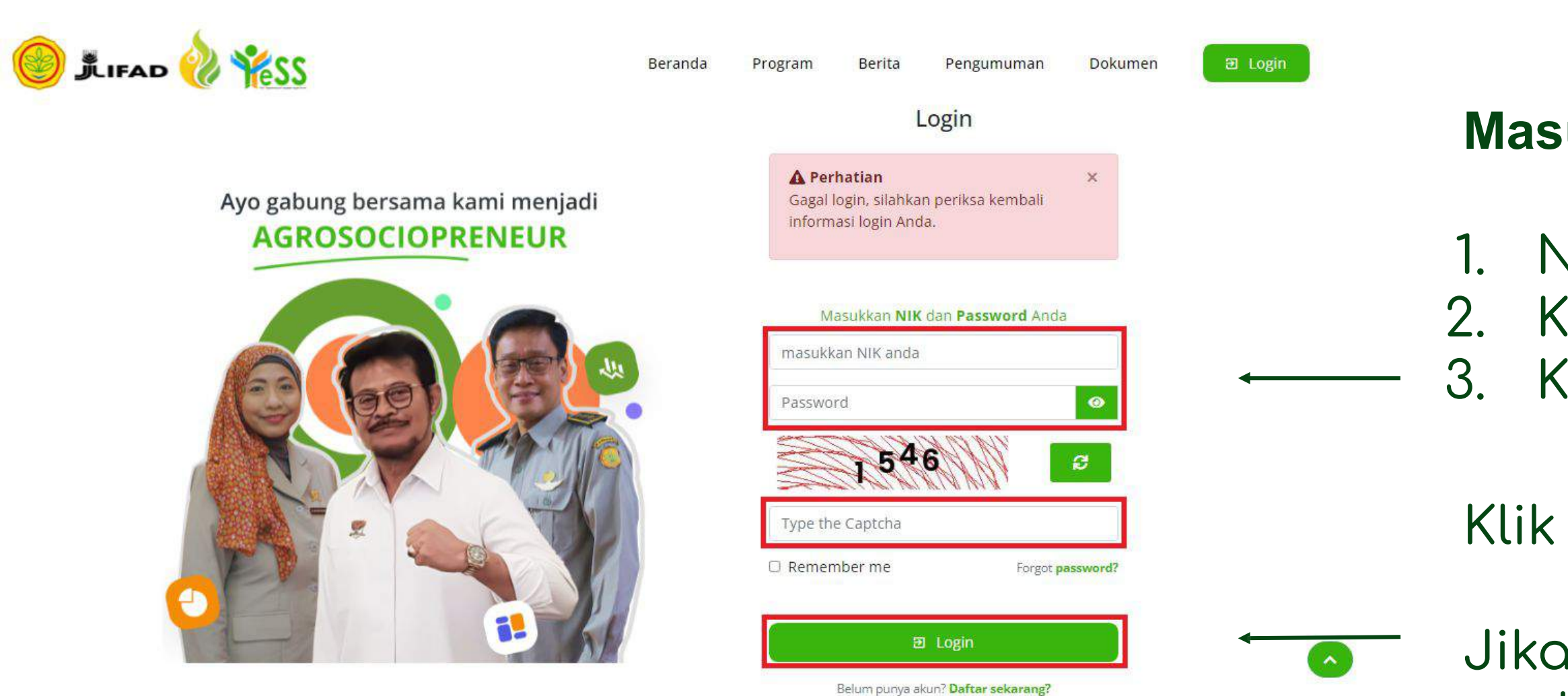

### Masukkan:

NIK/username 2. Kata sandi Kode captcha

### Klik tombol login

Jika login anda berhasil, maka anda akan masuk di halaman dashboard

Jika login anda gagal, maka akan ada informasi login gagal

## Melengkapi Profil

| (a) 1 === 🔌 🐝 s     | My Profil                                                                              |                                                   |                                                                                                   |
|---------------------|----------------------------------------------------------------------------------------|---------------------------------------------------|---------------------------------------------------------------------------------------------------|
|                     | Selamat Datang ALVYOLA PERMATA YUS<br>Silakan melengkapi data-data berikut sebelum and | SANTO<br>Ia mendaftarkan program di aplikasi YESS |                                                                                                   |
| 🐴 Dashboard         | Data Diri Pekeriaan/Usaha, Keuangan dan Minat                                          | Riwayat Pelatihan                                 |                                                                                                   |
| MY DATA             |                                                                                        | And Stational Station                             |                                                                                                   |
| 2, Profil           |                                                                                        | DATA DIRI PENERIMA MA                             | NFAAT (PM)                                                                                        |
| 🗮 Histori Pelatihan | 500 x 500                                                                              | NIK                                               | : 3507196701000001                                                                                |
| PROGRAM             | LALVYOLA PERMATA YUSSANTO                                                              | Nama Lengkap                                      | ALVYOLA PERMATA YUSSANTO     Berempuran                                                           |
| 🐣 Hibah Kompetitif  | E 3507196701000001                                                                     | Tempat, Tanggal                                   | : -,0000-00-00                                                                                    |
| 2 Pelatihan         | Untuk mengubah foto KTP klik pada gambar KTP                                           | Status pernikahan                                 | : Belum menikah                                                                                   |
|                     |                                                                                        | Jumlah Anggota<br>Keluarga/Anak                   | : /                                                                                               |
|                     |                                                                                        | Email                                             | : kartikawahyu24@gmail.com                                                                        |
|                     |                                                                                        | Kontak                                            | : 0812-5201-6976                                                                                  |
|                     | 500 × 500                                                                              | Mobilizer                                         | : Belum Memilih mobilizer                                                                         |
|                     | 500 × 500                                                                              | Fasilitator                                       | : Belum Memilih fasilitator                                                                       |
|                     |                                                                                        | Alamat Lengkap                                    | : KECAMATAN PAKISAJI, KABUPATEN MALANG, PROVINSI JAWA TIMUR                                       |
|                     |                                                                                        | Kelengkapan Data                                  | <ul> <li>Tielak Longkapi<br/>untuk melengkapi data anda silahkan edit data profil anda</li> </ul> |
|                     |                                                                                        | Lokasi Saya                                       | Anda belum melengkapi data tempat tinggal                                                         |

Pada menu profil, peserta harus melengkapi data diri. Klik tombol "**edit**" untuk melengkapi data diri anda.

Unggah foto profil anda Jenis file yang diijinkan: JPEG, JPG, PNG, BMP ukuran maksimal file 2 MB

## Melengkapi Data Diri

Lengkapi form data diri

### Sistem secara otomatis akan mendeteksi lokasi anda

Apabila lokasi yang dideteksi oleh sistem tidak sesuai maka geser marker yang berwarna hijau pada peta sesuai dengan alamat anda

| Ubah Profil Penerima Manfaat |                                                                                                    | × B.4 Nomor HP                                      | B.5 Email               |
|------------------------------|----------------------------------------------------------------------------------------------------|-----------------------------------------------------|-------------------------|
| B.1 Nama Lengkap             | B.2 NIK                                                                                                    | 085258724709                                        | Ahmalzainudin@gmail.com |
| ALVYOLA PERMATA YUSSANTO     |                                                                                                    | B.6 Tempat Lahir                                    | B.6 Tanggal lahir       |
| B.3 Alamat lengkap           |                                                                                                    |                                                     | 1993-07-24              |
|                              |                                                                                                    | B 7 Limur                                           |                         |
|                              |                                                                                                    | 28                                                  |                         |
|                              |                                                                                                    | Z                                                   |                         |
| Provinsi                     | Kabupaten                                                                                                    | B.8 Jenis Kelamin                                   |                         |
| JAWA TIMUR                   | * MALANG                                                                                                    |                                                     |                         |
| Kecamatan                    | Desa                                                                                                    | B.9 Suku/Etnis                                      |                         |
| PAKISAJI                     |                                                                                                    | Jawa                                                | ~                       |
| atitude                      | Longitude                                                                                                    | Tamat Perguruan Tinggi/Sede                         | erajat                  |
| -7.9471091                   | 112.6041643                                                                                                    | B.12 Status Pernikahan<br>O Menikah O Tidak Menikah | C                       |
| nformasi Peta                |                                                                                                    | B.13 Jumlah Anagota Keluaraa                        | B.14 Jumlah Anak        |
| Map Satellite                |                                                                                                    | [] 2                                                | 0                       |
| ng inside                    | Putfit Ologo Kampung Wisata 🖓                                                                                                    | Cultural Co<br>of East<br>B.15 Pendapatan Per bulan |                         |
| Taman Singha Merjos          | ari O State<br>Polytech                                                                                                    | 2.500.000                                           |                         |
|                              | Palayan Sardo Window<br>McDonald's Lowo                                                                                                    | Sedang Menjalankan Usaha/Ke<br>• Ya 🔿 Tidak         | erja                    |
| d at Tidar Office Q Bits J   | Maulana<br>Malik Ibrahim<br>State Islamic<br>University<br>Brawijaya<br>University                                                                                                    | Soekar Att                                          |                         |
| Gasek Ponpes                 | A. Pays Cano                                                                                                    | +                                                   |                         |
| Sabilurrosyad                | A State of the state of the sta |                                                     |                         |
| Coogle IIDAK ATAS            | Keyboard shortcuts Map data ©2022 Terms of Use                                                                                                    | Report a map error                                  |                         |

## Melengkapi Data Diri

Sedang Menjalankan Usaha/Kerja

🖸 Ya 🔘 Tidak

### Klaim Mobilizer

Aji Amin Setiadin, S.Tr.Pt

| ABDUL JAKFAR     |      |                                                       |  |
|------------------|------|-------------------------------------------------------|--|
| laim Fasilitator |      |                                                       |  |
| Penempatan       | : 1  | Mobilizer Malang                                      |  |
| Asal             | 5    | Jl. Kendedes Gang III, Candirenggo, Singosari, Malang |  |
| NAMA             | ÷.,/ | Aji Amin Setiadin, S.Tr.Pt                            |  |
| NIK              | 1    | 3521092212950001                                      |  |

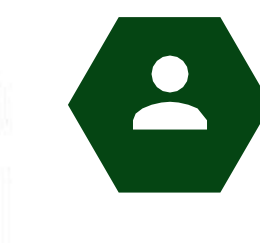

Klaim Mobilizer

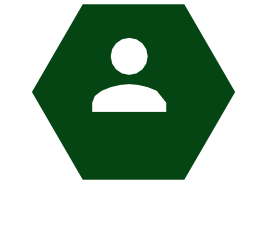

**Klaim Fasilitator** Pilih fasilitator berdasarkan daerah pendaftaran program YESS

> Jika Klik **"Simpan"** ketika data diri sudah lengkap. Maka status pada kelengkapan data akan berganti menjadi **"Lengkap"** dan data akan tersimpan. Jika klik **"Tutup"** data tidak akan tersimpan

Pernyataan Validitas Data Profil

NAMA

Asal

engan ini saya menyatakan bahwa data profil saya adalah sesuai dengan data di lapangan

TUNDONSONO, KEJAYAN

ABDUL JAKFAR

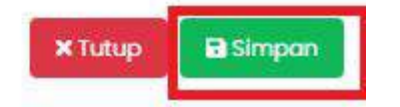

### Pilih mobilizer berdasarkan daerah pendaftaran program YESS

### Melengkapi Data Pekerjaan/Usaha,

### Keuangan dan Minat

| Data Diri Pekerjaan/Usaha, Keuangan dan Minat River Delati |                                                                                                    |   |
|------------------------------------------------------------|----------------------------------------------------------------------------------------------------|---|
| If Edit Data                                               | Informasi Data Pekerjaan dan Usaha                                                                                                    |   |
|                                                            | Ubah Data Usaha                                                                                                    | × |
|                                                            | C. IDENTIFIKASI PEKERJAAN/USAHA<br>Apakah Saat Ini Saudara Bekerja dan/atau melakukan Usaha/Bisnis?                                                                 |   |
|                                                            | Ya C Tidak<br>Jika menjawab <b>YA</b> , lanjutkan isikan data pada <b>bagian D dan E</b><br>Jika menjawab <b>TIDAK</b> , lanjutkan isikan data pada <b>bagian E</b> |   |
|                                                            | Data Usaha                                                                                                    |   |
|                                                            | Pekerjaan/Usaha Utama Sektor Pertanian<br>Jenis Pekerjaan Utama                                                                                                    |   |
|                                                            | Petani     Buruh Tani                                                                                                    |   |
| Pernyataan V<br>Obengan ini                                | <b>/aliditas Data Usaha</b><br>i saya menyatakan bahwa data saya valid                                                                                              |   |

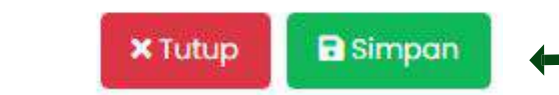

### .1 Buka tab menu pekerjaan/usaha, keuangan dan minat

- -2 Klik edit data
- 3 Lengkapi data pekerjaan/usaha, keuangan dan minat
- -4 Centang pernyataan validitas usaha
  - 5 Klik tombol **simpan** jika anda sudah melengkapi data tersebut.

### Mendaftarkan Proposal Hibah Kompetitif

| 🔘 🕅 🚟 裬 🤻 ss       | E AP ALVYOLA PERMATA YUSSANTO Peserta HK                                                                             |
|--------------------|----------------------------------------------------------------------------------------------------|
| 🐴 Dashboard        | DASHBOARD / DATA PENDAFTARAN HIBAH KOMPETITIF         2         Persyaratan         Pengajuan Hibah                  |
| MY DATA            |                                                                                                    |
| Profil             | FORMULIR PENDAFTARAN HIBAH KOMPETITIF                                                                                |
| Histori Pelatihan  | A Mohon Perhatian!                                                                                                   |
| program 1          | Anda belum Mendaftarkan usaha anda pada prograß Hibah Kompetitif<br>Untuk mendaftarkan hibah kompetiti C Klik Disini |
| 🛃 Hibah Kompetitif | Waktu Pendaftaran    :    21 Maret 2022 - 15 April 2022                                                              |
| Selatihan          |                                                                                                    |
|                    |                                                                                                    |

Setelah melengkapi data diri pada menu profil. Selanjutnya anda harus mendaftarkan proposal hibah kompetitif. Dengan langkah awal menuju menu Hibah Kompetitif pada bagian Formulir pendaftaran klik button "klik disini" untuk mengisi formulir pendaftaran profil usaha.

|                                                          | ALVYOLA PERMATA YUSSANT<br>Peserta HK |
|----------------------------------------------------------|---------------------------------------|
| mulir pendaftaran hibah kompetitif                       |                                       |
| DATA DIRI                                                |                                       |
| Field yang bertanda (*) bersifat mandatory (harus diisi) |                                       |
| NIK *                                                    |                                       |
| 3507196701000001                                         |                                       |
| Nama                                                     |                                       |
| ALVYOLA PERMATA YUSSANTO                                 |                                       |
| Email                                                    |                                       |
| kartikawahyu24@gmail.com                                 |                                       |
| No. HP*                                                  |                                       |
| Masukkan No. HP Peserta                                  |                                       |
| Alamat *                                                 |                                       |
| pakisaji no 3                                            |                                       |

Setelah klik button **"klik disini"** maka akan tampil formulir yang harus diisi secara lengkap dan sesuai. Pada bagian **Data Diri** akan tersinkronisasikan secara otomatis berdasarkan data diri yang sudah diisikan.

| DATA | USAHA    |
|------|----------|
| Drun | 00/11/11 |

| Nama Usaha *                          |                               |       |
|---------------------------------------|-------------------------------|-------|
| Usaha temak lele                      |                               |       |
| Minat Usaha *                         |                               |       |
| Peternakan                            |                               |       |
| Bentuk Usaha *                        |                               |       |
| Kelompok                              |                               |       |
| Omset Usaha Pertahun                  |                               |       |
| 100.000.000                           |                               |       |
| Nomor IUMKM / SKDU *                  | Tanggal Terbit IUMKM / SKDU * |       |
|                                       | 2021-08-20                    |       |
| Provinsi Usaha *                      |                               |       |
| JAWA TIMUR                            |                               |       |
| Kabupaten/Kota Usaha                  |                               |       |
| Malang                                |                               |       |
| Alamat Usaha *                        |                               |       |
|                                       |                               |       |
|                                       |                               |       |
|                                       |                               |       |
|                                       |                               |       |
| Tanggal Mulai Usaha                   | Lama Usaha (bulan)            |       |
| 2020-11-26                            | 16                            | Bulan |
| Bentuk Pengajuan Hibah                |                               |       |
| Маји                                  |                               |       |
| Foto Tempat Usaha                     |                               |       |
| Choose File IMG-20211129-WA0010.jpg   |                               | +     |
| IMG-20211129-WA0010.jpg (354.33 KB) ✓ |                               |       |
| Choose File IMG-20211129-WA0010.jpg   |                               | •     |
| IMG-20211129-WA0010.jpg (354.33 KB) ✓ |                               |       |
| Choose File IMG-20211129-WA0010.jpg   |                               | •     |
| IMG-20211129-WA0010,jpg (354.33 KB) ✓ |                               |       |

- ketentuan yang ada.

Data Usaha, pada bagian omset usaha pertahun akan mempengaruhi **bentuk** pengajuan usaha. Berikut rincian untuk omset usaha pertahun :

• Level Pemula maksimal Rp 48.000.000

Level Berkembang minimal Rp 48.000.000 dan maksimal Rp 84.000.000

Level Maju minimal Rp 84.000.000 dan maksimal Rp 180.000.000

Pada bagian unggah foto minimal 3 foto

tempat usaha, dan harus sesuai dengan

### RENCANA KEBUTUHAN PENGEMBANGAN USAHA

Nominal Pengajuan Hibah Kompetitif

40.000.000

minal maksimal Hibah kompetitif yang bisa anda ajukan adalah Rp. 50.000.000,-

Nominal dari Sumber Kredit Usaha

1.200.000

Nominal dari Sumber Lain (In-kind)

1.200.000

Total Nominal Kebutuhan Pengembangan Usaha (Dalam rupiah)

50.000.000,00

- Rp 10.000.000
- Rp 25.000.000

## **Rencana Kebutuhan** Pengembangan Usaha, berikut rincian pada bagian nominal pengajuan hibah kompetitif:

Level Pemula bantuan modal maksimal

Level Berkembang modal maksimal

• Level Maju modal maksimal Rp 50.000.000

### LOKASI USAHA

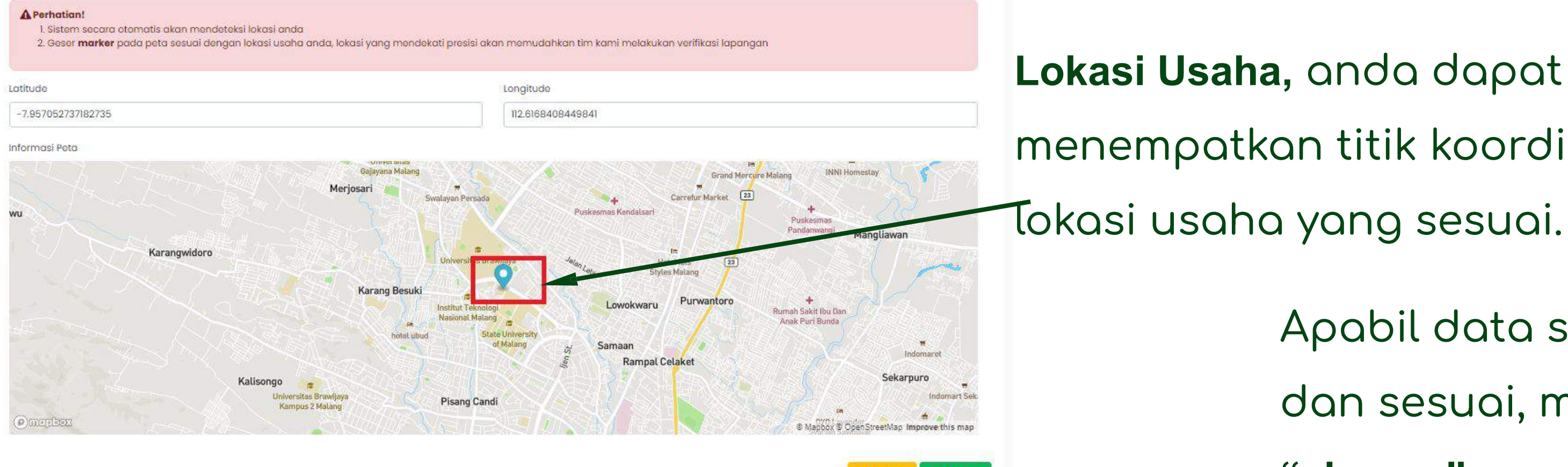

< Kemt

## Lokasi Usaha, anda dapat menempatkan titik koordinat

Apabil data sudah lengkap dan sesuai, maka dapat klik -"simpan"

### Melengkapi Berkas Persyaratan Pada Hibah Kompetitif

|    |                                                                                                    | Template       |                | Berkas      |                            |
|----|----------------------------------------------------------------------------------------------------|----------------|----------------|-------------|----------------------------|
| •  | Nama Persyaratan                                                                                                    | Persyaratan    | Status         | Persyaratan |                            |
|    | Kartu Tanda Penduduk                                                                                                    | -              | Betum diupload |             | persyc                     |
|    | Foto Berwarna 4x6                                                                                                    | -              | Belum diupload |             | klik bu                    |
|    | Kartu Keluarga                                                                                                    | -              | Belum diupload |             |                            |
|    | Ijin Usaha (IUMK/SKDU/NIB)                                                                                                    | ~              | Belum diupload |             | dapat                      |
|    | Salinan rekening tabungan yang aktif atas nama calon penerima hibah beserta<br>mutasi rekening 3 (tiga) bulan terakhir bagi yang sudah menjalankan usaha | 2 Unduh        | Bekum diupkoad |             | <ul> <li>Apabil</li> </ul> |
| 8  | Screenshoot profile media sosial                                                                                                    | Lunduh         | Belum diuploed | <b>Q</b>    | ·                          |
|    | Surat pernyataan tidak menerima bantuan modal usaha dari pemerintah pada<br>saat yang sama                                                               | 2 Unduh        | Bekum diuptos  |             | terupl                     |
| 6  | Proposal Rencana Usaha                                                                                                    | <b>≜</b> Unduh | Belum diupload |             | Terdap                     |
| i. | Laporan Keuangan "sederhanaâ€⊠ (laporan aliran kas masuk-keluar dan<br>laba rugi perbulan)                                                               | ± Unduh        | Beium diupload |             |                            |

upload.

- Setelah mengisi formulir pendaftaran,
  - apat mengupload berkas
  - atan.Untuk upload berkas dapat
  - on **berkas.** Untuk melihat preview
  - lik icon "**search" (**
  - terdapat berkas yang belum
  - ad maka status **"Belum diupload".**
  - at beberapa berkas yang memiliki
  - . Dapat **unduh** dan **lengkapi**
- template terlebih dahulu, kemudian

### Melengkapi Berkas Persyaratan Pada Hibah Kompetitif

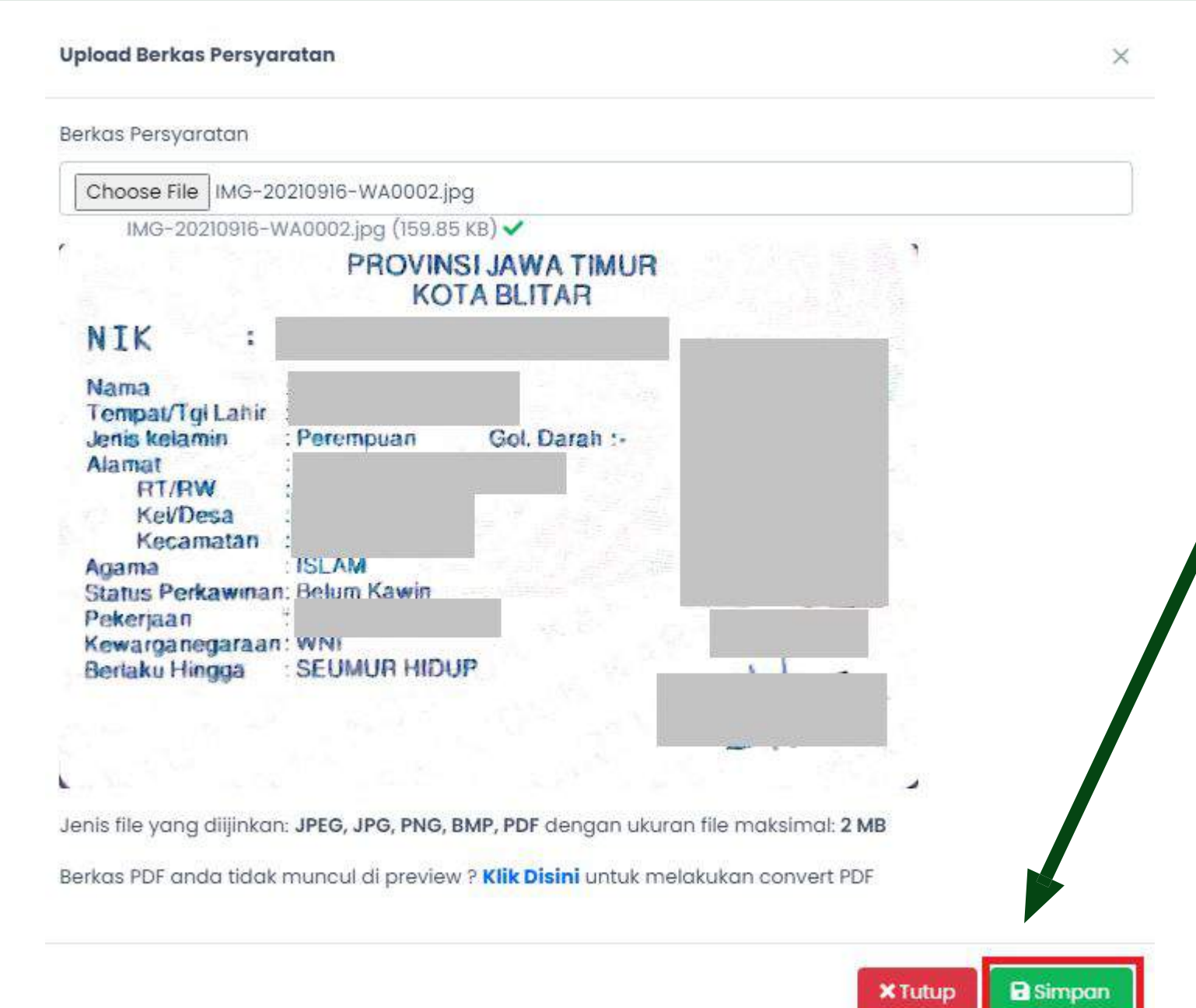

akan berubah menjadi Proposed

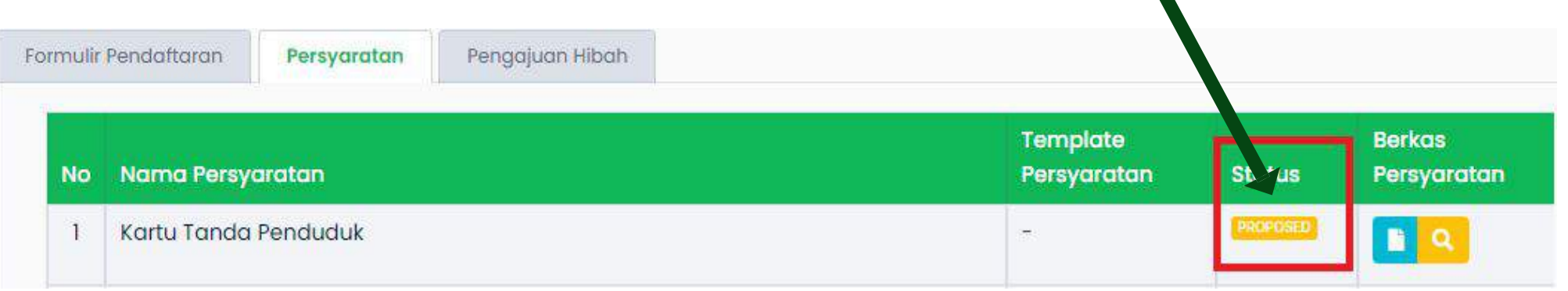

### Pada gambar disamping merupakan

- preview upload berkas. Apabila berkas
- sudah sesuai maka dapat klik Simpan.

# Apabila berkas sudah diupload maka status

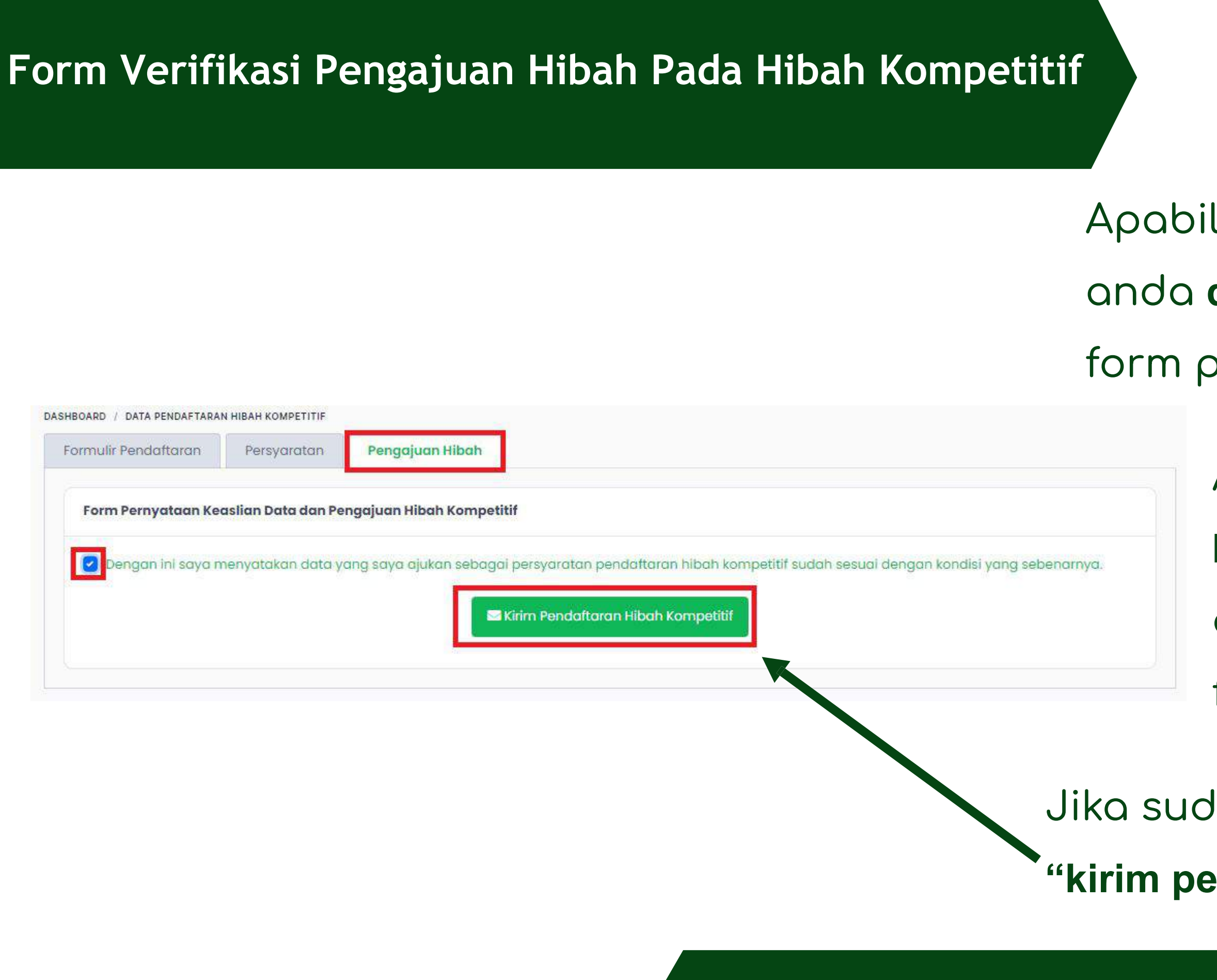

- Apabila berkas **sudah lengkap** maka anda **dapat** melakukan verifikasi pada form pernyataan keaslian.
  - Apabila berkas yang diupload
  - belum lengkap maka anda tidak
  - dapat melakukan verifikasi pada
  - form pernyataan keaslian.
- Jika sudah menceklist dapat klik button **"kirim pendaftaran hibah kompetitif"**

### Berkas Peserta yang Sudah Divalidasi Oleh Mobilizer

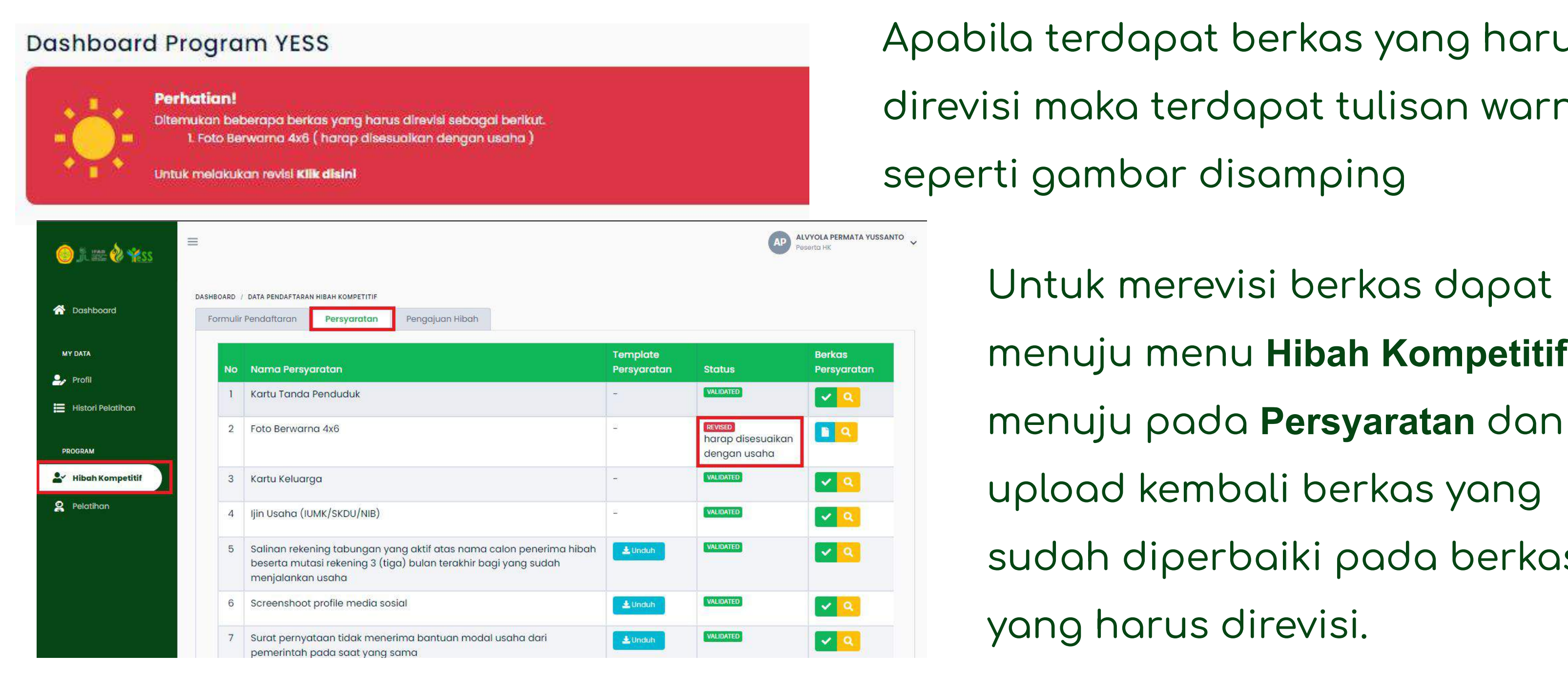

- Apabila terdapat berkas yang harus direvisi maka terdapat tulisan warning
  - Untuk merevisi berkas dapat menuju menu Hibah Kompetitif,
  - upload kembali berkas yang
  - sudah diperbaiki pada berkas
  - yang harus direvisi.

### Status Perubahan Persetujuan Mobilizer dan Fasilitator

0

Hai **ALVYOLA PERMATA YUSSANTO** lakukan klaim Fasilitator, Mobilizer, dan Mentor supaya kamu bisa mendaftar program YESS yang disediakan

| *2 Fasilitator     | se Mobilizer               |
|--------------------|----------------------------|
| Disetujui          | Disetujui                  |
| Abdul Tholib       | Aji Amin Setiadin, S.Tr.Pt |
| Detail fasilitator | Detail mobilizer           |
| ✓ Diverifikasi     | ✓ Diverifikasi             |

- Apabila penerima manfaat
- sudah mendapatkan verifikasi
- persetujuan mobilizer dan
- fasilitator maka status pada
- dashboard peserta akan
- berubah seperti gambar
- disamping